# Einstellungen im Internet Explorer für die Datenbank Patselect

## Loginseite der Datenbank

Für die Nutzung der Datenbank erhalten Sie Ihre persönlichen Zugangsdaten mit Benutzerkennung und Passwort, mit denen Sie sich auf der Login-Seite der Datenbank anmelden können.

#### Die Adresse der Login-Seite lautet: https://search.patselect.de

Kunden, die von uns eine individuelle Login-Seite erhalten haben, geben den kompletten Pfad in der Adresszeile des Browsers ein: https://search.patselect.de/ih3000/xxxxx.htm (xxxxx bitte durch Ihre persönliche Kennung ersetzen)

#### Einstellungen der Kompatibilitätsansicht ab IE10 und IE11

Einige unserer Datenbankseiten sind noch nicht mit den Neuerungen im Internet Explorer kompatibel (ab Version 10). Unter Umständen wird beim Drucken aus der Dokumentansicht nur die Menüleiste gedruckt, oder Menüs und Text können verschoben dargestellt werden. Durch Aktivieren der Kompatibilitätsansicht können Sie Anzeigeprobleme auf Websites beheben.

- 1. Öffnen Sie den Internet Explorer
- 2. Klicken Sie auf die Schaltfläche Extras <sup>(2)</sup> und anschließend auf **Einstellungen der** Kompatibilitätsansicht
- 3. Geben Sie die IP-Adresse https://search.patselect.de ein und klicken Sie auf Hinzufügen
- 4. Schließen Sie das Fenster

#### Popupblocker deaktivieren

Um der Patentdatenbank Patselect das Öffnen eigener Fenster zu erlauben, ändern Sie die Einstellungen für den Popupblocker.

- 1. Öffnen Sie den Internet Explorer.
- 2. Zeigen Sie im Menü Extras mit der Maus auf den Eintrag Popupblocker und klicken Sie dann im Untermenü auf Popupblockereinstellungen.
- 3. Abhängig davon, mit welcher IP-Adresse Sie die Login-Seite aufrufen, tragen Sie in das Feld Adresse der Webseite, die zugelassen werden soll die Adresse https://search.patselect.de ein und klicken Sie dann auf Hinzufügen.

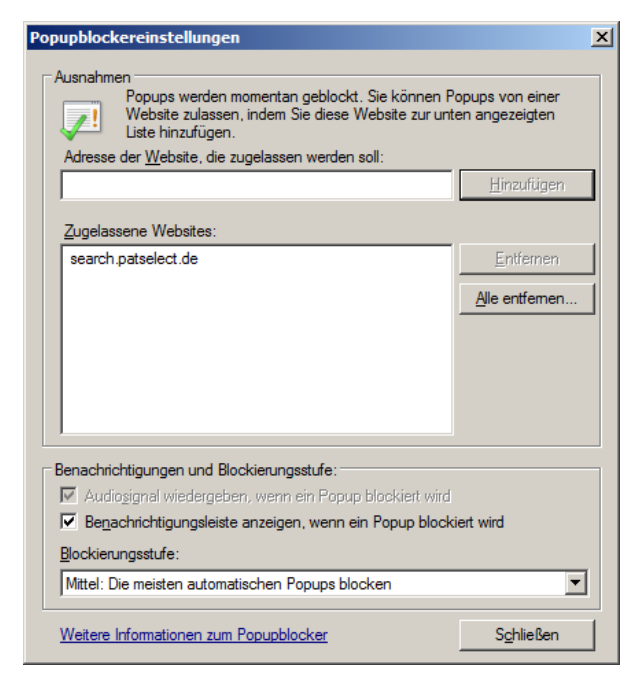

4. Schließen Sie das Fenster.

### Hinzufügen zu den "Vertrauenswürdigen Sites"

Um die Sicherheitseinstellungen speziell für die Patentdatenbank Patselect anpassen zu können, fügen Sie diese zu den "Vertrauenswürdigen Sites" hinzu.

- 1. Öffnen Sie den Internet Explorer.
- 2. Klicken Sie im Menü Extras auf Internetoptionen.
- 3. Klicken Sie auf die Registerkarte Sicherheit und wählen dort die Zone Vertrauenswürdige Sites.
- 4. Klicken Sie auf die Schaltfläche Sites.

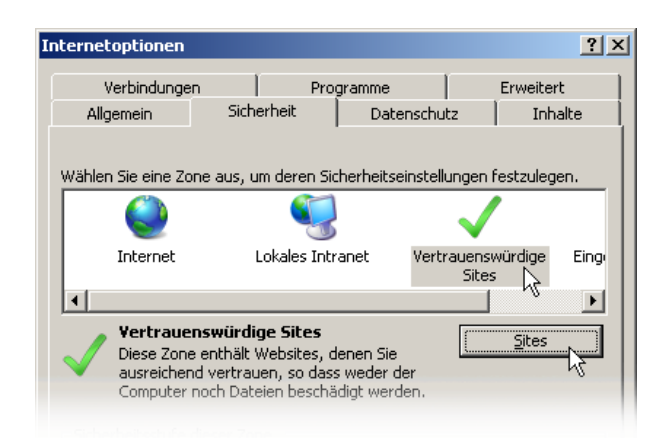

 Abhängig davon, mit welcher IP-Adresse Sie die Login-Seite aufrufen, tragen Sie in das Feld Diese Website zur Zone hinzufügen die Adresse https://search.patselect.de ein und klicken Sie dann auf Hinzufügen.

Achten Sie darauf, dass ein Häkchen bei

Für Sites dieser Zone ist eine Serverüberprüfung (https:) erforderlich gesetzt ist.

| Vertrauenswürdige Sites                                                                                                    | ×          |
|----------------------------------------------------------------------------------------------------|------------|
| Sie können dieser Zone Websites hinzufügen und Websites aus<br>der Zone entfernen. Alle Websites in dieser Zone verwenden die<br>Sicherheitseinstellungen der Zone. |            |
| Diese Website zur <u>Z</u> one hinzufügen:                                                                                                    |            |
|                                                                                                    | Hinzufügen |
| Websites:<br>https://search.patselect.de                                                                                                    | Entfernen  |
|                                                                                                    |            |
| ☐ Für Sites dieser Zone ist eine <u>S</u> erverüberprüfung (https:) erforderlich                                                                                    |            |
|                                                                                                    | Schließen  |

6. Klicken Sie auf Hinzufügen und schließen dieses Fenster mit einem Klick auf OK.

## Ändern der Sicherheitsstufe der "Vertrauenswürdigen Sites"

Um das Herunterladen von Daten aus der Patentdatenbank Patselect zu ermöglichen und um automatische Anpassungen der Fenstergröße an Inhalte zu erlauben, passen Sie die Einstellungen der "Vertrauenswürdigen Sites" an.

- 1. Bleiben Sie im Menü Extras in den Internetoptionen Registerkarte Sicherheit in der Zone Vertrauenswürdige Sites.
- 2. Öffnen Sie die Sicherheitseinstellungen über die Schaltfläche Stufe anpassen... .

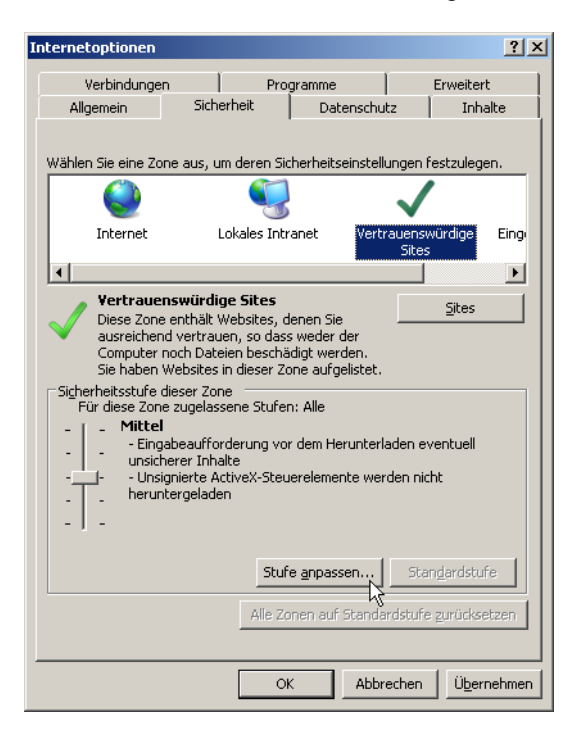

 Ändern Sie in den folgenden Bereichen die Einstellungen auf: Aktivieren Download: Automatische Eingabeaufforderung für Dateidownloads Download: Dateidownload

#### Skripting: Active Scripting

Verschiedenes: Skript initiierte Fenster ohne Größen- bzw. Positionseinschränkungen zulassen

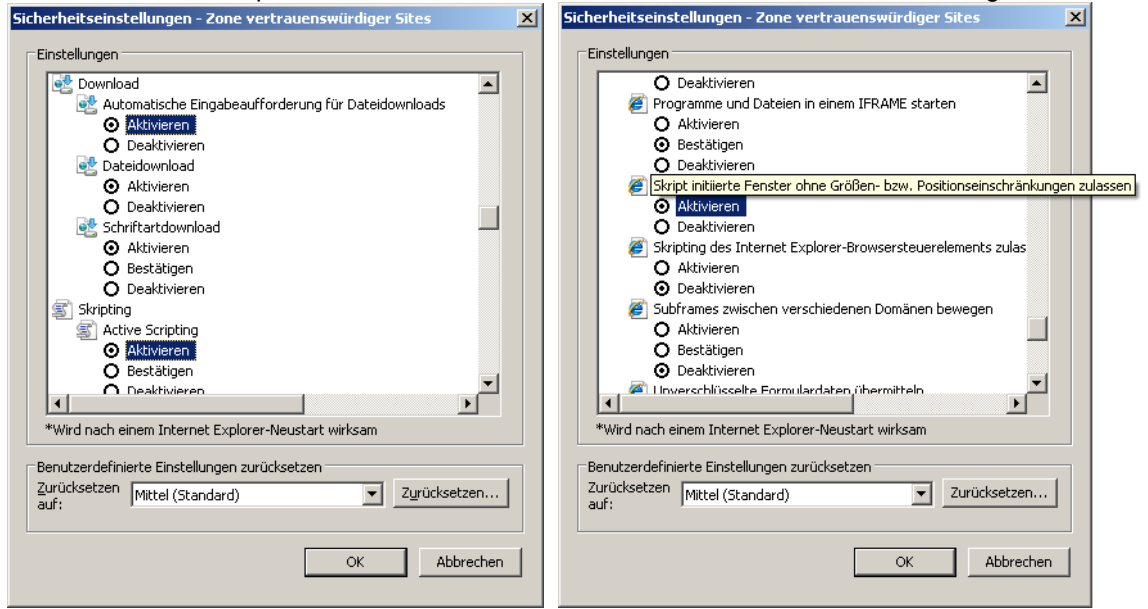

4. Bestätigen Sie jeweils mit **OK** und schließen Sie alle Fenster des Internet Explorer und starten Sie den Internet Explorer neu, damit die Einstellungen wirksam werden.